# Washington Disease Reporting System

# Lead Instruction Manual

Washington State Department of Health Childhood Lead Poisoning Prevention Program Instruction Manual

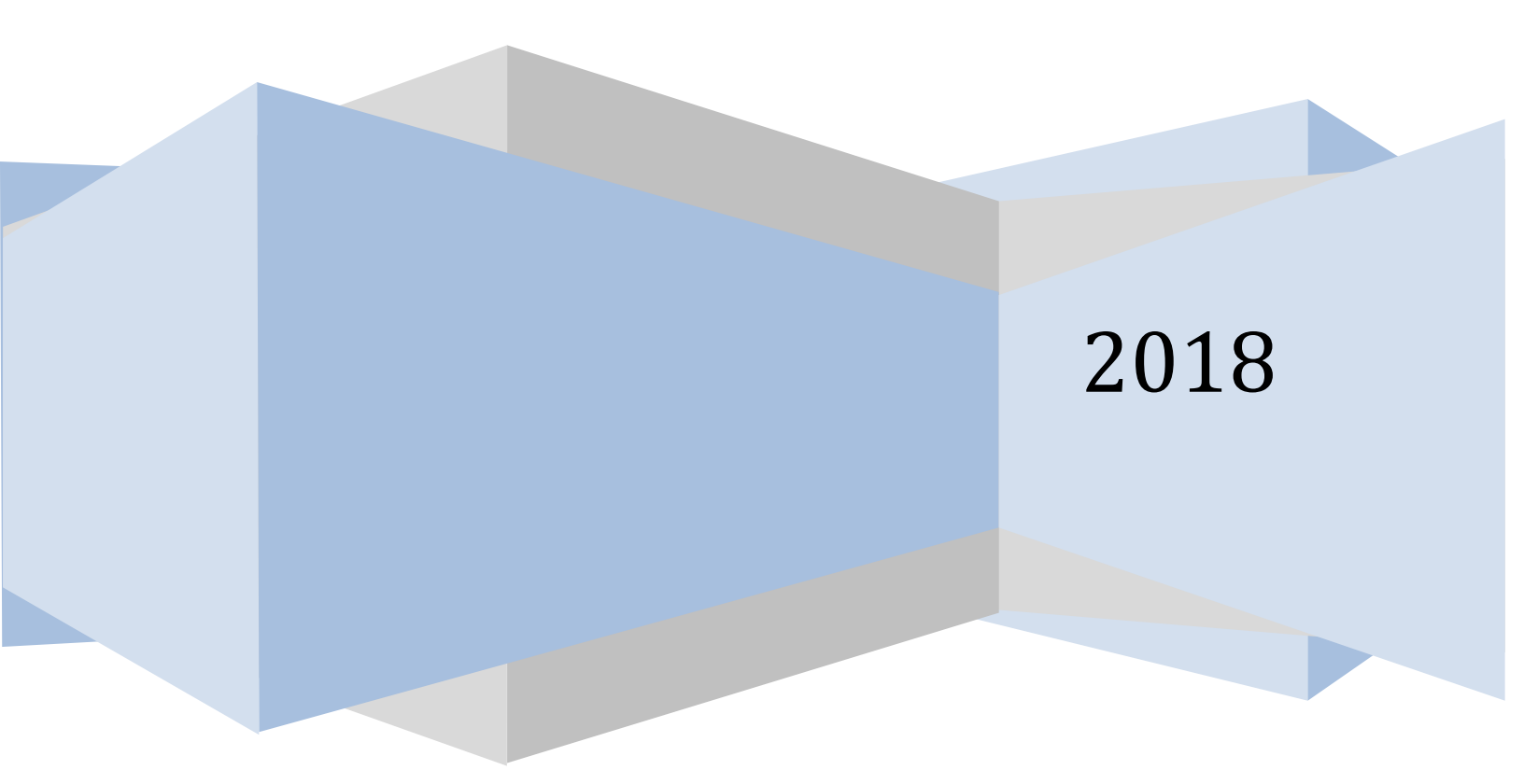

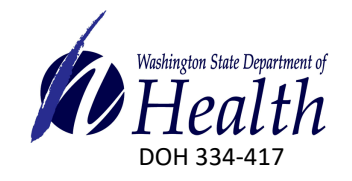

**Questions?** 

Contact the Washington State Department of Health Lead Program Email lead@doh.wa.gov, Phone: (360) 236-4280

## **Getting Started**

The Washington Disease Reporting System (WDRS) Blood Lead Disease module is used to review and manage cases of Childhood Lead Poisoning. When logging into SAW, adjust your **Compatibility View settings** in Internet Explorer to avoid WDRS freezing issues by clicking on the 'Tools' icon on the top right hand corner of the page. Select **Compatibility View settings** from the dropdown menu and a pop-up menu will appear. Select **wa.gov** from the 'Add this website' window and click on the 'Add' button to drop the website down to the 'Websites you've added to Compatibility View' field. Click the 'Close' button and continue to log into SAW as normal.

| Compatibility View Settings                                                                                  | × Access Windowgam*                                                   |                                                                                                    |                                |          |                                                                                                    |      |
|----------------------------------------------------------------------------------------------------|-----------------------------------------------------------------------|----------------------------------------------------------------------------------------------------|--------------------------------|----------|----------------------------------------------------------------------------------------------------|------|
| Change Compatibility View Settings                                                                           |                                                                       |                                                                                                    |                                |          | File<br>Zoom 200742<br>Safary                                                                               | - i  |
| Add this website:                                                                                            | cureAccess                                                            | Beitons, ski                                                                                                    |                                |          | And othe tip stappe<br>View Altramitantik<br>Minimum and Amm<br>PLI Developme Tamilia<br>Dist to assess the | .044 |
| Websites you've added to Compatibility View:                                                                 |                                                                       | Acous                                                                                                    | t Management                   | The D    | Compatibility View antimp<br>Internet options<br>About Internet Equipme                                     |      |
| 1. Henry e                                                                                                   |                                                                       |                                                                                                    |                                |          |                                                                                                    |      |
|                                                                                                    | id jortal serving multiple state<br>a agency directly. Click fler "Co | agencies. To get help with a service provided throug<br>intact Un <sup>*</sup> button to view a liet of agency contact edo | gh SAW, please con<br>ormation | fact the |                                                                                                    |      |
|                                                                                                    | Agency                                                                | Description                                                                                                    | Status A                       | ction    |                                                                                                    |      |
|                                                                                                    | Department of Healthy                                                 | The Washington Disawse Reporting System<br>(WORS) GA                                                                       | Active In                      | ercone   |                                                                                                    |      |
| Use Microsoft compatibility lists Learn more by reading the <u>Internet Explorer privacy statement</u> Close |                                                                       |                                                                                                    |                                |          |                                                                                                    |      |

Once you are logged into WDRS through SAW, search for a patient or create a new patient record from the WDRS Home screen. For guidance on how to **Create a New Event** (Patient Record), refer to the general WDRS Reference Guide. All Lead investigations will be created and initiated by DOH and then assigned to the LHJ Accountable County.

| Mashington Disease Reporting System WDRS Instance 4 (Lead) Build 6.0.3.0 Project-6 📫 🕜 📿 Enter Case Dor Spaceh Term Severith |        |          |                                                                                            |               |                                                |      | Elizabeth Kimball |       |
|----------------------------------------------------------------------------------------------------|--------|----------|--------------------------------------------------------------------------------------------|---------------|------------------------------------------------|------|-------------------|-------|
| Q % ☞ ¶ 葍 ≯                                                                                                    |        |          |                                                                                            |               |                                                |      |                   |       |
|                                                                                                    |        |          |                                                                                            |               |                                                |      |                   | OG EC |
| Alerts and Notifications                                                                                                    |        | ۰        | Quick Links                                                                                |               |                                                |      |                   | 0     |
| Recent Records<br>No recent cases to display                                                                                 |        | 0        | Welcome To Washington Disease Reporting Sys<br>Have comments or questions? Contact us:     | em WDRS Inst  | tance 4 (Lead) Build 6.0.3.0 Proje             | ct-6 |                   |       |
| Workflows                                                                                                    |        | 0        | Business Area                                                                              | Phone         | Email                                          |      |                   |       |
| Workflow Queue                                                                                                    | Events | Assigned | Tuberculosis:                                                                              | 360-236-3443  | tbservices@doh.wa.gov                          |      |                   |       |
| 2 Lead Child elevated result on new open event                                                                               | 0      | 0        | STD (Surveillance and HIV/STD Partner Services):                                           | 360-236-3445  | STD_Surveillance@doh.wa.gov                    |      |                   |       |
| ☆ Lead Child elevated result on open event                                                                                   | 0      | 0        | HIV Surveillance:<br>Henatitis B and D:                                                    | 206.418.5500  | HIV_Survigidon.wa.gov<br>CommDisEni@dob.wa.gov |      |                   |       |
| 2 Lead Child non elevated result on open event                                                                               | 0      | 0        | Hepatitis C:                                                                               | 360-236-3390  | hepatitis@doh.wa.gov                           |      |                   |       |
| ☆ My Open Tasks                                                                                                    | 0      | 0        | General Communicable Diseases:                                                             | 206-418-5500  | CommDisEpi@doh.wa.gov                          |      |                   |       |
| ☆ My Overdue Tasks                                                                                                    | 0      | 0        | Blood Lead:                                                                                | 360-236-4280  | lead@doh.wa.gov                                |      |                   |       |
| ☆ Open Tasks Created by Me                                                                                                   | 0      | 0        | WDRS Administration Office:                                                                | 360-236-4229  | wdrs.community@doh.wa.gov                      |      |                   |       |
| ☆ Overdue Tasks Created by Me                                                                                                | 0      | 0        | Colordor                                                                                   |               |                                                |      |                   |       |
|                                                                                                    |        | More     | Calendar                                                                                   |               |                                                |      |                   |       |
| Tasks<br>No tasks to display                                                                                                 |        | 0        | Manage appointments<br>Help Desk<br><u>DOH Service Central:</u> 360-236-4357 or ServiceCer | tral@doh.wa.ç | jov                                            |      |                   |       |

Once you have found, a patient event (patient record), the **Event Summary** screen will be displayed. At the bottom of the page, there is an **Event Data** tab with a series of **Question Packages** to add information about the Lead disease case including: **Administrative, Demographics, Housing, and Exposure**. Disregard the **CDC Notification** Question Package, which will be used by the DOH Blood Lead Program. To open a Question Package, double click on the Question Package name or single click to highlight the name and click on the 'View Question Package' button at the bottom of the list.

| Basic Information                                                                                                    |                                                                                |                         |                                |                                                                  |                                             |                  |                                                                                      |                   |
|----------------------------------------------------------------------------------------------------|--------------------------------------------------------------------------------|-------------------------|--------------------------------|------------------------------------------------------------------|---------------------------------------------|------------------|--------------------------------------------------------------------------------------|-------------------|
| Event ID:                                                                                                    | 10000000                                                                       |                         |                                |                                                                  |                                             |                  |                                                                                      |                   |
| Disease:                                                                                                    | Lead child                                                                     |                         |                                |                                                                  |                                             |                  |                                                                                      |                   |
| Person:                                                                                                    | Training Example (                                                             | )                       |                                |                                                                  |                                             |                  |                                                                                      |                   |
| )ates:                                                                                                    | Create Date: 03/12/2                                                           | Create Date: 03/12/2018 |                                |                                                                  |                                             |                  |                                                                                      |                   |
| ype:                                                                                                    | Interactive                                                                    |                         |                                |                                                                  |                                             |                  |                                                                                      |                   |
| nvestigation Status:                                                                                                    | Open (Change to Cl                                                             | osed)                   |                                |                                                                  |                                             |                  |                                                                                      |                   |
| inked Events/Contacts:                                                                                                    | 0 linked event(s)/cor                                                          | tact(s) (View)          |                                |                                                                  |                                             |                  |                                                                                      |                   |
| inked Exposure Sites:                                                                                                    | 0 linked exposure sit                                                          | e(s) (View)             |                                |                                                                  |                                             |                  |                                                                                      |                   |
| ttachmanta:                                                                                                    | 0 attachmont(s) (Ad                                                            | attachment(s) (Add)     |                                |                                                                  |                                             |                  |                                                                                      |                   |
| Autachimentis.                                                                                                    | General Notifications (1)                                                      |                         |                                |                                                                  |                                             |                  |                                                                                      |                   |
| References:                                                                                                    | General Notificatio<br>Vital Status: Aliv<br>Copy Event                        | ns (1)<br>e             |                                |                                                                  |                                             |                  |                                                                                      |                   |
| Edit Event Properties                                                                                                    | General Notificatio<br>Vital Status: Aliv<br>Copy Event<br>Results Concerns    | Persons                 | Tasks                          | Surveys                                                          | Calendar                                    | Event Properties | Event History                                                                        |                   |
| Edit Event Properties Edit Event Data Lab Question Packages Direction Package                                                   | Copy Event Copy Event Copy Event Copy Event                                    | Persons                 | Tasks                          | Surveys                                                          | Calendar                                    | Event Properties | Event History                                                                        |                   |
| Edit Event Properties Edit Event Data Lab Duestion Package Administrative                                                       | General Notificatio<br>Vital Status: Aliv<br>Copy Event<br>Results Concerns    | Persons                 | Tasks                          | Surveys<br>erson<br>raining Exam                                 | Calendar                                    | Event Properties | Event History                                                                        | te                |
| Edit Event Properties Edit Event Data Lab Event Data Lab Cuestion Package Administrative Demographics                           | General Notificatio<br>Vital Status: Aliv<br>Copy Event<br>Results<br>Concerns | Persons                 | Tasks<br>P<br>T                | Surveys<br>erson<br>raining Exam                                 | Calendar<br>ple<br>ple                      | Event Properties | Event History<br>Last Updatt<br>03/12/2018<br>03/12/2018                             | te<br>3           |
| Edit Event Properties Edit Event Data Lab Event Data Lab Cuestion Packages Cuestion Package Administrative Demographics Housing | General Notificatio<br>Vital Status: Aliv<br>Copy Event<br>Results Concerns    | Persons                 | Tasks<br>P<br>T<br>T<br>T      | Surveys<br>erson<br>raining Exam<br>raining Exam                 | Calendar<br>ple<br>ple<br>ple               | Event Properties | Event History<br>Last Update<br>03/12/2018<br>03/12/2018<br>03/12/2018               | te<br>3<br>3      |
| Edit Event Properties Edit Event Data Lab Question Packages Question Package Administrative Demographics Housing Exposure       | General Notificatio<br>Vital Status: Aliv<br>Copy Event<br>Results<br>Concerns | Persons                 | Tasks<br>P<br>T<br>T<br>T<br>T | Surveys<br>erson<br>raining Exam<br>raining Exam<br>raining Exam | Calendar<br>ple<br>ple<br>ple<br>ple<br>ple | Event Properties | Event History<br>Last Update<br>03/12/2018<br>03/12/2018<br>03/12/2018<br>03/12/2018 | te<br>3<br>3<br>3 |

In each question package, any question marked by an asterisk (\*) indicates a RVCT reporting field that must be completed before a case is closed. Until each of these fields is complete, the status in

each question package will remain 'incomplete.' All RVCT required fields are captured in the Wizard tool.

Answer questions in order, from the top to bottom of the page. Some questions have additional drop down questions that may not be visible until you select and answer the question in view. **Please note:** the WDRS system will automatically time out due to inactivity after 20 minutes. Be sure to save the date you input in each question package by either clicking on the 'Save and Stay' button or 'Save' button (this takes you back to the **Event Summary** screen).

Additionally, some grayed out fields do not allow changes to be made. If changes to these fields are needed, make the change on the page where the information was originally entered. For example, refer to the 'Persons' tab on the **Event Summary** page to add addresses, or change vital demographics. Some grayed out fields can only be changed by Washington State Department of Health (DOH) Lead Program. Refer to the WDRS Reference Guide for more details.

## **Search for Event**

To search for an event, click the magnifying glass  $\square$  icon. The following pop-up will appear to begin the search:

| Search Case                |                |   |           |                     |               |         |          |            |            |           |      |
|----------------------------|----------------|---|-----------|---------------------|---------------|---------|----------|------------|------------|-----------|------|
| Search Criteria            |                |   | Search Re | esults              |               |         |          |            |            |           |      |
| Type:                      | Single Event 🗸 |   | Search R  | lesults             |               |         |          |            |            |           |      |
| Event ID:                  |                |   | Event ID  | ▲ Full Name         | Birth Date    | Status  | Disease  | Event Date | Sex assign | ed at bir | th   |
| Disease:                   |                | ~ |           |                     |               | No sea  | rch done |            | -          |           |      |
| Last Name:                 |                |   | Showing   | g 0 to 0 of 0 entri | es            |         |          | First      | Previous   | Next      | Last |
| First Name:                |                |   | Coloct    | Create Dece         | ed for Dornon | Canaal  | Hale     |            |            |           |      |
| Birth Date:<br>(Inexact)   | MM/DD/YYYY     |   | Select    | Cleale Reco         | d for Person  | Calicer | Help     |            |            |           |      |
| Sex assigned at birth:     | ~              |   |           |                     |               |         |          |            |            |           |      |
| Street:                    |                |   |           |                     |               |         |          |            |            |           |      |
| City:                      |                |   |           |                     |               |         |          |            |            |           |      |
| State:                     | V              |   |           |                     |               |         |          |            |            |           |      |
| Zip Code:                  |                |   |           |                     |               |         |          |            |            |           |      |
| Survey Email:              |                |   |           |                     |               |         |          |            |            |           |      |
| Social Security Number:    |                |   |           |                     |               |         |          |            |            |           |      |
| Status:                    | ~              |   |           |                     |               |         |          |            |            |           |      |
| From Date:                 | MM/DD/YYYY     |   |           |                     |               |         |          |            |            |           |      |
| To Date:                   | MM/DD/YYYY     |   |           |                     |               |         |          |            |            |           |      |
| Name alternate first:      |                |   |           |                     |               |         |          |            |            |           |      |
| Name alternate last:       |                |   |           |                     |               |         |          |            |            |           |      |
| DOB alternate:             | MM/DD/YYYY     |   |           |                     |               |         |          |            |            |           |      |
| Sex alternate:             | ~              |   |           |                     |               |         |          |            |            |           |      |
| SSN alternate last 4 only: |                |   |           |                     |               |         |          |            |            |           |      |
| SSN alternate - full:      |                |   |           |                     |               |         |          |            |            |           |      |
| Phone number:              |                |   |           |                     |               |         |          |            |            |           |      |
| Email:                     |                |   |           |                     |               |         |          |            |            |           |      |
| Electronic contact:        |                |   |           |                     |               |         |          |            |            |           |      |
| Person identifier:         |                |   |           |                     |               |         |          |            |            |           |      |
| Sort Options               |                |   |           |                     |               |         |          |            |            |           |      |
| Sort By:                   | Create Date 🗸  |   |           |                     |               |         |          |            |            |           |      |
| Sort Order:                | Descending 🗸   |   |           |                     |               |         |          |            |            |           |      |
| Search Options             |                |   |           |                     |               |         |          |            |            |           |      |
| Search History:            |                |   |           |                     |               |         |          |            |            |           |      |
| Search Soundex:            |                |   |           |                     |               |         |          |            |            |           |      |
| Leave Window Open:         |                |   |           |                     |               |         |          |            |            |           |      |
| Search Clear               | Create New     |   |           |                     |               |         |          |            |            |           |      |

Enter known patient information and select the Search button at the bottom of the window. If there are matches, they should appear to the right in the "Search Results" section. If you are unsure of spelling you can use the 'wildcard function,' by enter the first couple letters of the word you are searching for followed by an asterisk (e.g. for a search of the Last Name 'Example' you could type Ex\*). This would pull up all Last Names that start with 'Ex').

| Search Case                |                |           |        |                      |         |             |       |           |          |        |          |         |
|----------------------------|----------------|-----------|--------|----------------------|---------|-------------|-------|-----------|----------|--------|----------|---------|
| Search Criteria            |                | Search Re | sults  |                      |         |             |       |           |          |        |          |         |
| Type:                      | Single Event V | Search R  | esults |                      |         |             |       |           |          |        |          |         |
| Event ID:                  |                | Event ID  | -      | Full Name            | Birth [ | Date Status | Disea | ise Eve   | ent Date | Sex as | signed a | t birth |
| Disease:                   | ~              | 1000000   | 00 🔬   | Example, Training    |         | Open        | Lead  | child 03/ | 12/2018  |        |          |         |
| Last Name:                 | Example        | Showing   | 1 to 1 | of 1 entries         |         |             |       | First     | Previou  | ıs 1   | Next     | Last    |
| First Name:                |                | Select    | Cre    | ate Record for Perso | n       | Cancel      | Holn  |           |          |        |          |         |
| Birth Date:<br>(Inexact)   | MM/DD/YYYY     | Seleci    | CIE    | ale Record for Perso |         | Calicer     | Tielp |           |          |        |          |         |
| Sex assigned at birth:     | ×              |           |        |                      |         |             |       |           |          |        |          |         |
| Street:                    |                |           |        |                      |         |             |       |           |          |        |          |         |
| City:                      |                |           |        |                      |         |             |       |           |          |        |          |         |
| State:                     | ~              |           |        |                      |         |             |       |           |          |        |          |         |
| Zip Code:                  |                |           |        |                      |         |             |       |           |          |        |          |         |
| Survey Email:              |                |           |        |                      |         |             |       |           |          |        |          |         |
| Social Security Number:    |                |           |        |                      |         |             |       |           |          |        |          |         |
| Status:                    | ~              |           |        |                      |         |             |       |           |          |        |          |         |
| From Date:                 | MM/DD/YYYY     |           |        |                      |         |             |       |           |          |        |          |         |
| To Date:                   | MM/DD/YYYY     |           |        |                      |         |             |       |           |          |        |          |         |
| Name alternate first:      |                |           |        |                      |         |             |       |           |          |        |          |         |
| Name alternate last:       |                |           |        |                      |         |             |       |           |          |        |          |         |
| DOB alternate:             | MM/DD/YYYY     |           |        |                      |         |             |       |           |          |        |          |         |
| Sex alternate:             | ~              |           |        |                      |         |             |       |           |          |        |          |         |
| SSN alternate last 4 only: |                |           |        |                      |         |             |       |           |          |        |          |         |
| SSN alternate - full:      |                |           |        |                      |         |             |       |           |          |        |          |         |
| Phone number:              |                |           |        |                      |         |             |       |           |          |        |          |         |
| Email:                     |                |           |        |                      |         |             |       |           |          |        |          |         |
| Electronic contact:        |                |           |        |                      |         |             |       |           |          |        |          |         |
| Person identifier:         |                |           |        |                      |         |             |       |           |          |        |          |         |
| Sort Options               |                |           |        |                      |         |             |       |           |          |        |          |         |
| Sort By:                   | Create Date 🗸  |           |        |                      |         |             |       |           |          |        |          |         |
| Sort Order:                | Descending V   |           |        |                      |         |             |       |           |          |        |          |         |
| Search Options             |                |           |        |                      |         |             |       |           |          |        |          |         |
| Search History:            |                |           |        |                      |         |             |       |           |          |        |          |         |
| Search Soundex:            |                |           |        |                      |         |             |       |           |          |        |          |         |
| Leave window Open:         |                |           |        |                      |         |             |       |           |          |        |          |         |
| Search Clear               | Create New     |           |        |                      |         |             |       |           |          |        |          |         |

## Update an Event

To make updates to an assigned event, go to the Event Summary page and navigate to the appropriate section for the update. Options include: **Event Data** (Administrative, Demographics, Housing, and Exposure), **Lab Data** (Add or Update a Lab Result), **Concerns**, **Persons**, **Tasks**, **Calendar**, **Event Properties**, and **Event History**. In the current release, the **Surveys** functionality is not in use so it may be disregarded.

| Basic Information                                                                                                    |                              |                       |                              |                                     |                                                                  |                                      |                  |                                                           |                                                          |
|----------------------------------------------------------------------------------------------------|------------------------------|-----------------------|------------------------------|-------------------------------------|------------------------------------------------------------------|--------------------------------------|------------------|-----------------------------------------------------------|----------------------------------------------------------|
| Event ID:                                                                                                    | 1000000                      | 00                    |                              |                                     |                                                                  |                                      |                  |                                                           |                                                          |
| Disease:                                                                                                    | Lead chil                    | ld                    |                              |                                     |                                                                  |                                      |                  |                                                           |                                                          |
| Person:                                                                                                    | Training                     | Example ()            |                              |                                     |                                                                  |                                      |                  |                                                           |                                                          |
| Dates:                                                                                                    | Create D                     | pate Date: 03/12/2018 |                              |                                     |                                                                  |                                      |                  |                                                           |                                                          |
| Туре:                                                                                                    | Interactiv                   | active                |                              |                                     |                                                                  |                                      |                  |                                                           |                                                          |
| nvestigation Status:                                                                                                    | Open (C                      | hange to Clos         | ed)                          |                                     |                                                                  |                                      |                  |                                                           |                                                          |
| Linked Events/Contacts:                                                                                                    | 0 linked e                   | event(s)/conta        | ict(s) ( <mark>View</mark> ) |                                     |                                                                  |                                      |                  |                                                           |                                                          |
| Linked Exposure Sites:                                                                                                    | 0 linked e                   | exposure site(        | s) (View)                    |                                     |                                                                  |                                      |                  |                                                           |                                                          |
| Attachments:                                                                                                    | 0 attachr                    | ment(s) (Add)         |                              |                                     |                                                                  |                                      |                  |                                                           |                                                          |
| Notices:                                                                                                    | General Notifications (1)    |                       |                              |                                     |                                                                  |                                      |                  |                                                           |                                                          |
| Edit Event Properties                                                                                                    | Copy E                       | Status: Alive         |                              |                                     |                                                                  |                                      |                  |                                                           |                                                          |
| Edit Event Properties                                                                                                    | Vital S<br>Copy E<br>Results | Concerns              | Persons                      | Tasks                               | Surveys                                                          | Calendar                             | Event Properties | Event History                                             | ]                                                        |
| Edit Event Properties           Event Data         Lab           Question Packages         Packages                                                           | Vital S<br>Copy E<br>Results | Concerns              | Persons                      | Tasks                               | Surveys                                                          | Calendar                             | Event Properties | Event History                                             |                                                          |
| Edit Event Properties           Event Data         Lab           Question Packages         Question Package                                                   | Vital S<br>Copy E<br>Results | Concerns              | Persons                      | Tasks                               | Surveys                                                          | Calendar                             | Event Properties | Event History                                             | Update                                                   |
| Edit Event Properties           Event Data         Lab           Question Packages         Question Package           Administrative         Line             | Vital S<br>Copy E<br>Results | Concerns              | Persons                      | Tasks<br>P                          | Surveys<br>erson<br>raining Exam                                 | Calendar                             | Event Properties | Event History                                             | Update<br>2/2018                                         |
| Edit Event Properties<br>Event Data Lab<br>Question Packages<br>Question Package<br>Administrative<br>Demographics                                            | Vital S<br>Copy E<br>Results | Concerns              | Persons                      | Tasks<br>P<br>T<br>T                | Surveys<br>erson<br>raining Exam<br>raining Exam                 | Calendar<br>ple<br>ple               | Event Properties | Event History<br>Last<br>03/12<br>03/12                   | Update<br>2/2018<br>2/2018                               |
| Edit Event Properties<br>Event Data Lab<br>Question Packages<br>Question Package<br>Administrative<br>Demographics<br>Housing<br>Evenue                       | Vital S<br>Copy E<br>Results | Concerns              | Persons                      | Tasks<br>P<br>T<br>T<br>T<br>T      | Surveys<br>erson<br>raining Exam<br>raining Exam<br>raining Exam | Calendar<br>ple<br>ple               | Event Properties | Event History<br>Last<br>03/12<br>03/12<br>03/12          | Update<br>2/2018<br>2/2018<br>2/2018<br>2/2018           |
| Edit Event Properties<br>Event Data Lab<br>Question Packages<br>Question Package<br>Administrative<br>Demographics<br>Housing<br>Exposure<br>CDC Netification | Vital S<br>Copy E<br>Results | Concerns              | Persons                      | Tasks<br>P<br>T<br>T<br>T<br>T<br>T | Surveys<br>erson<br>raining Exam<br>raining Exam<br>raining Exam | Calendar<br>ple<br>ple<br>ple<br>ple | Event Properties | Event History<br>Last<br>03/12<br>03/12<br>03/12<br>03/12 | Update<br>2/2018<br>2/2018<br>2/2018<br>2/2018<br>2/2018 |

## Event Data Tab – Administrative

The Administrative Data section of the Event Data tab contains information regarding the administrative details of the case, including clinic and county information.

| Administrative - Training Example - Lead child                           |                                                                                                    | [Jump To] |
|--------------------------------------------------------------------------|----------------------------------------------------------------------------------------------------|-----------|
|                                                                          |                                                                                                    | Expand De |
|                                                                          | Case classification and tracking                                                                                |           |
| * Accountable county                                                     | Override accountable county                                                                                     | ~         |
|                                                                          | Address Reporting                                                                                               |           |
| Select reporting address                                                 |                                                                                                    |           |
| Street address                                                           |                                                                                                    |           |
| City                                                                     |                                                                                                    |           |
| County                                                                   |                                                                                                    |           |
| State                                                                    |                                                                                                    |           |
| Zipcode                                                                  |                                                                                                    |           |
|                                                                          | Communication Information                                                                                       |           |
| * Date case assigned to LHJ for investigation 03/12/2018                 |                                                                                                    |           |
| * Case classification                                                    |                                                                                                    |           |
| * Investigator                                                           | di di seconda di seconda di seconda di seconda di seconda di seconda di seconda di seconda di seconda di second |           |
| * Investigation start date MM/DD/YYYY                                    |                                                                                                    |           |
| Is it okay to talk to case?                                              |                                                                                                    |           |
| Case could not be interviewed                                            |                                                                                                    |           |
| Date of communication                                                    |                                                                                                    |           |
| Date of communication                                                    | Hankk open periodala                                                                                            |           |
| Case's health care clinic name                                           | пеант сате ромов                                                                                                |           |
| Clinic address                                                           |                                                                                                    |           |
| Health care provider name                                                |                                                                                                    |           |
| Not answered S                                                           |                                                                                                    |           |
| Health care provider phone                                               |                                                                                                    |           |
| Date client/guardian interview was completed                             | Lase interview, ietters, referrais                                                                              |           |
| History of anemia or low hematocrit/low PBCs                             |                                                                                                    |           |
| Ever referred for neurological developmental or educational assessment   | L Yes                                                                                                    |           |
| Ever referred for neurological, developmental, or educational assessment |                                                                                                    |           |
| Ever reterred for any of the following                                   | Neurologic evaluation                                                                                           |           |
|                                                                          | Educational referral     Educational referral     Descriptions                                                  |           |
|                                                                          | Developmental evaluation     Other (anter in cellinical parters)                                                |           |
| Case has received chelation treatment                                    |                                                                                                    |           |
| Health promotion materials (DOH)                                         | 105     Other Land Test Decode                                                                                  |           |
| House promotion matchaid (Born)                                          |                                                                                                    |           |
|                                                                          | Lead Can Poison Your Child                                                                                      |           |
|                                                                          | Protect Your Family From Lead In Your Home                                                                      |           |
|                                                                          | Renovate Right: Important Lead Hazard Information For Families, Child-care providers, and Schools               |           |
|                                                                          | Steps to Lead Safe Renovation, Repair and Painting                                                              |           |
|                                                                          | Fight Lead Poisoning With a Healthy Diet                                                                        |           |
|                                                                          | Event Closure Information                                                                                       |           |
| * Reason event closed BLL is now <5.0 ug/dL                              |                                                                                                    |           |
| Lost to follow-up                                                        |                                                                                                    |           |
| Moved out of state                                                       |                                                                                                    |           |
| L raise positive                                                         |                                                                                                    |           |

#### **ACCOUNTABLE COUNTY**

This field is auto-filled based on the reporting address of the patient, which was entered when the event was originally created. To populate the field, click on the 'Select reporting address' link in the middle of the Administrative page. A pop-up menu will appear. Click on 'Select an Official Address' next to the correct address. This will populate fields in the address section, and 'Accountable County', on the Administrative page. You will only be able to access events in your own jurisdiction. For case sharing with other users in your jurisdiction, the access is defined by the 'Accountable County' field. 'Accountable County' can be overridden using the field to the right labeled 'Override Accountable County' explained below.

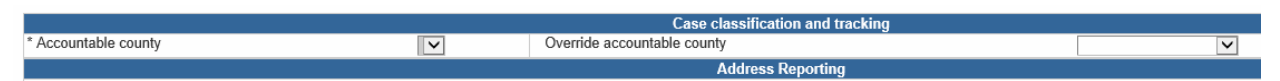

**OVERRIDE ACCOUNTABLE COUNTY** – This field is available to override the 'Accountable County,' in the instance that the person is not being cared for in their county of residence. For example, if a patient lives in Everett but is being cared for at Harborview Medical Center in Seattle, and Seattle is going to count the case, this field will allow King County to be selected at the Accountable County. If this field needs to be utilized, contact the DOH Lead Program.

|                                               |              | Communication Information |
|-----------------------------------------------|--------------|---------------------------|
| * Date case assigned to LHJ for investigation | 03/12/2018   |                           |
| * Case classification                         | Confirmed    |                           |
| * Investigator                                | (a) m        |                           |
| * Investigation start date                    | MM/DD/YYYY # |                           |
| Is it okay to talk to case?                   | $\checkmark$ |                           |
| Case could not be interviewed                 | True         |                           |
| Date of communication                         | MM/DD/YYYY   |                           |

### **Communication Information Section**

**DATE CASE ASSIGNED TO LHJ FOR INVESTIGATION** – This is the date the LHJ receives information on the patient, notified by phone, FAX, email, or workflow notification. For example, if a positive lab test is received.

**INVESTIGATOR** – This field is entered based on the primary data case manager for this case. This can be changed to another investigator in your jurisdiction. For transfers outside of your jurisdiction, contact the DOH Lead Program.

**INVESTIGATION START DATE** – This field should be populated on the date the investigator begins Case Management on the assigned case by taking action such as calling the provider or reviewing the case notes.

**CASE COULD NOT BE INTERVIEWED** – This field is entered in the event the patient could not be reached. If 'Case could not be interviewed' field is selected, a red warning will appear at the top of the screen.

| Patient not interviewed                       |              |                                             |
|-----------------------------------------------|--------------|---------------------------------------------|
|                                               |              | Case classification and tracking            |
| * Accountable county                          | $\checkmark$ | Override accountable county                 |
|                                               |              | Address Reporting                           |
| Select reporting address                      |              |                                             |
| Street address                                |              |                                             |
| City                                          |              |                                             |
| County                                        |              |                                             |
| State                                         |              |                                             |
| Zipcode                                       |              |                                             |
|                                               |              | Communication Information                   |
| * Date case assigned to LHJ for investigation | 03/12/2018   |                                             |
| * Case classification                         | Confirmed 🗸  |                                             |
| * Investigator                                |              | 1 No. 1 1 1 1 1 1 1 1 1 1 1 1 1 1 1 1 1 1 1 |
| * Investigation start date                    | MM/DD/YYYY   |                                             |
| Is it okay to talk to case?                   | ~            |                                             |
| Case could not be interviewed                 | ✓ True       |                                             |

**DATE OF COMMUNICATION** – This field should be filled in with the first date of communication with the family of the case The 'Date of communication' field should not be selected unless the 'Case could not be interviewed' field is unchecked.

|                                               |            |       | Communication Information |
|-----------------------------------------------|------------|-------|---------------------------|
| * Date case assigned to LHJ for investigation | 03/12/2018 |       |                           |
| * Case classification                         | Confirmed  | ~     |                           |
| * Investigator                                |            | (iii) |                           |
| * Investigation start date                    | 03/06/2018 |       |                           |
| Is it okay to talk to case?                   | Yes 🗸      |       |                           |
| Case could not be interviewed                 | True       |       |                           |
| Date of communication                         | 03/13/2018 |       |                           |

## Health care provider Section

|                                |                  | Health care provider |
|--------------------------------|------------------|----------------------|
| Case's health care clinic name |                  |                      |
| Clinic address                 |                  |                      |
| Health care provider name      | Not answered 🕸 🏛 |                      |
| Health care provider phone     |                  |                      |

Enter the health care clinic's name and address. This should be selected from a standardized pick list. Verify health care clinic and provider's name and address.

### Case interview, letters, and referrals Section

|                                                                          | Case interview, letters, referrals                                                                |
|--------------------------------------------------------------------------|---------------------------------------------------------------------------------------------------|
| Date client/guardian interview was completed                             | MM/DD/YYYY                                                                                        |
| History of anemia or low hematocrit/low RBCs                             | □ Yes                                                                                             |
| Ever referred for neurological, developmental, or educational assessment | $\checkmark$                                                                                      |
| Ever referred for any of the following                                   | Neurologic evaluation                                                                             |
|                                                                          | Educational referral                                                                              |
|                                                                          | Developmental evaluation                                                                          |
|                                                                          | Other (enter in clinical notes)                                                                   |
| Case has received chelation treatment                                    | Yes                                                                                               |
| Health promotion materials (DOH)                                         | Child's Lead Test Results                                                                         |
|                                                                          | Lead In Home Remedies                                                                             |
|                                                                          | Lead Can Poison Your Child                                                                        |
|                                                                          | Protect Your Family From Lead In Your Home                                                        |
|                                                                          | Renovate Right: Important Lead Hazard Information For Families, Child-care providers, and Schools |
|                                                                          | Steps to Lead Safe Renovation, Repair and Painting                                                |
|                                                                          | Fight Lead Poisoning With a Healthy Diet                                                          |

## **Event Closure Information Section**

|                       |                                       | Event Closure Information |
|-----------------------|---------------------------------------|---------------------------|
| * Reason event closed | BLL is now <5.0 ug/dL                 |                           |
|                       | Lost to follow-up                     |                           |
|                       | Moved out of state                    |                           |
|                       | □ False positive                      |                           |
|                       | No investigation was performed by LHJ |                           |
|                       |                                       |                           |

**REASON EVENT CLOSED** – This field indicates the reason the investigation is complete and can be closed. Once a selection is made in the Reason event closed field, additional drop down will appear to confirm the Investigation complete date.

| * Reason event closed         | BLL is now <5.0 ug/dL                 |  |  |  |
|-------------------------------|---------------------------------------|--|--|--|
|                               | Lost to follow-up                     |  |  |  |
|                               | Moved out of state                    |  |  |  |
|                               | False positive                        |  |  |  |
|                               | No investigation was performed by LHJ |  |  |  |
| * Investigation complete date | 03/13/2018                            |  |  |  |
| * Indicates required field    |                                       |  |  |  |
| Save Cancel Help              |                                       |  |  |  |

**INVESTIGATION COMPLETE DATE** – This field indicates the date which the LHJ has completed the investigation on a case. Once this field is filled out, the case will be returned to DOH for review.

### Event Data Tab – Demographics

The Demographics Data section of the Event Data tab contains information regarding the patient's race, ethnicity, and language background.

| Demographics - Training Example - Lea                                                                              | ad child                                                                                                    |                           | [Jump To] | <b>v</b>   | Save | Save & Stay | Cancel |
|----------------------------------------------------------------------------------------------------|----------------------------------------------------------------------------------------------------|---------------------------|-----------|------------|------|-------------|--------|
|                                                                                                    |                                                                                                    |                           |           | Expand Det | ails | <i></i>     |        |
|                                                                                                    | General D                                                                                                    | emographics               |           |            |      |             |        |
| Birth date                                                                                                    |                                                                                                    |                           |           |            |      |             |        |
| Alternate birthdate                                                                                                |                                                                                                    |                           |           |            |      |             |        |
| Gender                                                                                                    |                                                                                                    |                           |           |            |      |             |        |
| Age in years as of today                                                                                           |                                                                                                    | Age in months as of today |           |            |      |             |        |
| Age in months at last test                                                                                         |                                                                                                    |                           |           |            |      |             |        |
|                                                                                                    | Race, Ethnie                                                                                                    | city, Language            |           |            |      |             |        |
| Race 1                                                                                                    | American Indian or Alaska Native Asian Black or African American Native Hawaiian or Pacific Islander White Unknown |                           |           |            |      |             |        |
| rispanic or non-rispanic                                                                                           | Hispanic     Non-Hispanic                                                                                          |                           |           |            |      |             |        |
| Is case/guardian fluent in English?                                                                                | □ Yes<br>□ No                                                                                                    |                           |           |            |      |             |        |
| Is case a refugee, immigrant, or adopted internationally                                                           | <ul> <li>Refugee</li> <li>Immigrant</li> <li>Foreign adoption</li> <li>No</li> </ul>                               |                           |           |            |      |             |        |
|                                                                                                    | Other                                                                                                    | Programs                  |           |            |      |             |        |
| Is case receiving WIC benefits? Yes<br>Is case Medicaid-eligible? Yes<br>Does case attend Head Start or ECEAP? Yes |                                                                                                    |                           |           |            |      |             |        |
| Save Cancel Help                                                                                                   |                                                                                                    |                           |           |            |      |             |        |

RACE – This field is also self-reported and allows for one or more selections, which include American Indian or Alaska Native; Asian; Black or African American; Native Hawaiian or Other Pacific Islander; or White. If Asian or Native Hawaiian or Other Pacific Islander are selected, drop downs will appear to further specify the classification. For definitions of each category visit CDC RVCT Manual (60).

HISPANIC OR NON-HISPANIC – Choose 'Hispanic' or 'Not Hispanic'. This field is self-reported. Hispanic description includes if patient considers themselves Cuban, Mexican, Puerto Rican, South or Central American, or of other Spanish culture or origin, regardless of race. See CDC RVCT Manual (58).

If the case/guardian is not fluent in English, please indicate the preferred language.

| Is case/guardian fluent in English?             | Yes  |              |
|-------------------------------------------------|------|--------------|
|                                                 | ✓ No |              |
| Preferred language                              |      | $\checkmark$ |
| What other language does the case/guardian use? |      | $\checkmark$ |
| Is an interpreter needed?                       | Yes  |              |

If the case is a refugee, immigrant, or adopted internationally, please indicate the approximate date of arrival and Country of origin.

| Is case a refugee, immigrant, or adopted internationally? | <ul> <li>✓ Refugee</li> <li>☐ Immigrant</li> <li>☐ Foreign adoption</li> <li>☐ No</li> </ul> |
|-----------------------------------------------------------|----------------------------------------------------------------------------------------------|
| Approximate date of arrival                               |                                                                                              |
| Country of origin                                         | ×                                                                                            |

## Event Data Tab – Housing

The Housing Data section of the Event Data tab contains information regarding the patient's current living conditions and location.

| Housing - Training Example - Lead child                                                            |                                                                           |                                                                |
|----------------------------------------------------------------------------------------------------|---------------------------------------------------------------------------|----------------------------------------------------------------|
|                                                                                                    |                                                                           |                                                                |
|                                                                                                    |                                                                           | Housing                                                        |
| Current home type                                                                                  | $\checkmark$                                                              |                                                                |
| Home ownership                                                                                     | ~                                                                         |                                                                |
| Years lived in home                                                                                |                                                                           |                                                                |
| Year home was constructed 1                                                                        | V                                                                         |                                                                |
| Home water source                                                                                  | ~                                                                         |                                                                |
| Recent repairs/renovations done in the home (especially if the home was built before 1978)         | Yes (describe)                                                            |                                                                |
| Lives or plays in former orchard site (orchards on property before 1960)                           | Yes (describe)                                                            |                                                                |
| Exposed to soil contaminated by Tacoma Smelter plume? (see Ecology footprint study maps)           | Yes (describe)                                                            |                                                                |
|                                                                                                    |                                                                           | Other frequented places (childcare, etc)                       |
| Other frequented locations such as childcare, school, relative, or friend's houses where case migh | <ul> <li>Childcare (describe possible lead exposures in notes)</li> </ul> |                                                                |
|                                                                                                    |                                                                           | Preschool (describe possible lead exposures in notes)          |
|                                                                                                    |                                                                           | School (describe possible lead exposures in notes)             |
|                                                                                                    |                                                                           | Relative's nome (describe possible lead exposures in notes)    |
|                                                                                                    |                                                                           | Pamily mend's nome (describe possible lead exposures in notes) |
|                                                                                                    |                                                                           | Other (snecify in notes)                                       |
|                                                                                                    |                                                                           | Inspection                                                     |
| Date of inspection (if applicable) MM/DD/YYYY                                                      |                                                                           |                                                                |
| Is the investigation address the primary address? Yes                                              |                                                                           |                                                                |
| □ No                                                                                               |                                                                           |                                                                |
| Additional site investigated Yes                                                                   |                                                                           |                                                                |
| Save Cancel Help                                                                                   |                                                                           |                                                                |

**DATE OF INSPECTION** – This field should be populated with the date of the first home visit.

## Event Data Tab – Exposure

The Exposure Data section of the Event Data tab contains information regarding probable or confirmed exposures to lead.

| Exposure - Training Example - Lead child                                                                                                    |                                                                                                    | [Jump To]                                                          | ▼ Save           | Save & Stay | Cancel |
|----------------------------------------------------------------------------------------------------|----------------------------------------------------------------------------------------------------|--------------------------------------------------------------------|------------------|-------------|--------|
|                                                                                                    |                                                                                                    |                                                                    | Expand Details   |             |        |
|                                                                                                    | Paint, Food, Toys, Jewelry                                                                                                    |                                                                    |                  | ,<br>,      |        |
| Guardian reports the following                                                                                                    | Spends time in areas with peeling paint (indoor)     Spends time in areas with peeling paint (outdoors)     Spends time in areas with lead-based paint dust     Observed with paint chips in mouth     Eats non-food items (pica), such as soil.     Recent refugee or immigrant     Plays with old painted lead toys or lead-recalled toys     Chews keys or metal or painted jewelry     Wwallowed lead sinker (fishing weights or similar)     Handmadø/imported ceramics (especially Mexican pots) ur | sed for cooking or storing food                                    |                  |             |        |
| Case consumed these possibly<br>lead-containing foods Lead spices, CA Candy PDF                                                                                         | Tamarind or chili candy (ie Tamarindo candy)     Chapulines (Oaxaca grasshopper snacks)     Spices (several implicated; often tumeric/curry powder, ga     Lead-soldered canned goods (hand-carried or imported int     Case is/was formula fed (drinking water used may contain                                                                                                    | ram masala, tamarind pulp)<br>to U.S.)<br>lead)                    |                  |             |        |
| votes about lead exposure (circumstances, inequency and duration or exposure, etc)                                                                                      |                                                                                                    |                                                                    |                  |             |        |
| Co                                                                                                    | smetics, Religious powders, Alternative/Traditional medicin                                                                                                    | es                                                                 |                  |             |        |
| Please select if any of these cosmetics of religious powders are used                                                                                                   | ×                                                                                                    |                                                                    |                  |             |        |
| have any atemative/traditional medicines been used in the nousehold? (see examples                                                                                      |                                                                                                    |                                                                    |                  |             |        |
| Do any household members have hobbies or occupations that would expose them to le<br>Describe work or hobby (how long, where performed, routes case could have been exp | ad? Works in construction or painting<br>Works in construction or painting<br>Recreational shooting (gun club) or (ammunition) r<br>Stated glass hobby (lead glaze)<br>Soldering or smelting hobby (fishing, electronics, je<br>Fireworks<br>Automotive-related hobby or job<br>Antique-related hobby or work                                                                                                    | er or dismantler, lead or brass for<br>eloading<br>swelry, others) | undry or smelter |             |        |
|                                                                                                    | Summary                                                                                                    |                                                                    |                  |             |        |
| * From your investigation, how do you think the case was exposed to lead?                                                                                               | ative/Traditional remedies                                                                                                    |                                                                    |                  |             |        |
| Cosm                                                                                                    | atics                                                                                                    |                                                                    |                  |             |        |

## Lab Results Tab – Add Lab Result

Local health jurisdictions may receive a laboratory report directly through fax, mail or telephone report.

To add a lab result on an existing case, click on the Add Lab Result Add Lab Result button on the Lab Results tab and select "WDRS manual lead lab DE template 20171020". This is the manual template for adding a lab to a case for Blood Lead.

| Lvon          | Labricound            | ooncento | 1 0100110   | Tuono    | ourreys | oulondui      | Event repetites | Event history     |  |
|---------------|-----------------------|----------|-------------|----------|---------|---------------|-----------------|-------------------|--|
| Labs          |                       |          |             |          |         |               |                 |                   |  |
| Lab No.       | Specimen collection d | late     | WDRS specim | nen type | WDRS    | test performe | d WDRS te       | st result         |  |
| <b>&gt;</b> 1 | 01/03/2018            |          |             |          |         |               | Test resu       | t greater than or |  |
|               |                       |          |             |          |         |               |                 |                   |  |
|               |                       |          |             |          |         |               |                 |                   |  |
|               |                       |          |             |          |         |               |                 |                   |  |

| Add Lab Result - Training Example - Lead child         |              |  |  |  |
|--------------------------------------------------------|--------------|--|--|--|
| Lab Results                                            |              |  |  |  |
| Lab Results: WDRS manual lead lab DE template 20171020 |              |  |  |  |
| Lab report information                                 |              |  |  |  |
| WDRS report date MM/DD/YYYY                            |              |  |  |  |
| Lab report reviewed - DOH                              |              |  |  |  |
| Lab report reviewed - LHJ                              |              |  |  |  |
| WDRS user-entered lab report note                      |              |  |  |  |
|                                                        |              |  |  |  |
|                                                        |              |  |  |  |
|                                                        |              |  |  |  |
| Performing lab for entire report                       | S T          |  |  |  |
| Specimen                                               |              |  |  |  |
| Specimen identifier/accession number                   |              |  |  |  |
| Specimen collection date                               |              |  |  |  |
| Specimen received date MM/DD/YYYY                      |              |  |  |  |
| WDRS specimen type                                     | $\checkmark$ |  |  |  |
| WDRS specimen source site                              |              |  |  |  |
| Specimen reject reason                                 |              |  |  |  |
|                                                        |              |  |  |  |
|                                                        |              |  |  |  |
| Test performed and result                              |              |  |  |  |
| WDRS test performed                                    |              |  |  |  |
| Test performed - description                           |              |  |  |  |
| · · · · · · · · · · · · · · · · · · ·                  |              |  |  |  |
|                                                        |              |  |  |  |
|                                                        |              |  |  |  |
| WDRS test result, coded                                | V            |  |  |  |
| WDRS test result, coded (additional)                   | V            |  |  |  |
| WDRS result summary                                    | V            |  |  |  |
| WDRS result structured numeric                         |              |  |  |  |
| WDRS result, not coded                                 |              |  |  |  |
| Test result                                            |              |  |  |  |
|                                                        |              |  |  |  |
|                                                        |              |  |  |  |
| WDDS units of monouro                                  |              |  |  |  |
| Provide an integrate                                   |              |  |  |  |
| Result units                                           |              |  |  |  |
| Reference range                                        |              |  |  |  |
| l est method                                           |              |  |  |  |

## Lab Results Tab – Update Lab Result

To update a lab result, double click on the Lab Result to be updated or select the line and click the

Update Lab Result

Update Lab Result bu

button on the Lab Results tab.

| Edit Lab Result - Training Example - Lead child                                                                                                    |                                              |  |  |  |
|----------------------------------------------------------------------------------------------------|----------------------------------------------|--|--|--|
| Lab Results           Template:         WDRS_MANUAL_LAB_DE_TEMPLATE_LEAD           Person:         Training Example           Entry Method:         Manual           Lab report information |                                              |  |  |  |
| WDRS report date 03/05/2018 ×                                                                                                    |                                              |  |  |  |
| Lab report reviewed - DOH No 🔽                                                                                                    |                                              |  |  |  |
| Lab report reviewed - LHJ Yes                                                                                                    |                                              |  |  |  |
| WDRS user-entered lab report note                                                                                                    |                                              |  |  |  |
| Performing lab for entire report                                                                                                    | 90 <b>u</b>                                  |  |  |  |
| Specimen                                                                                                    |                                              |  |  |  |
| Specimen identifier/accession number                                                                                                    |                                              |  |  |  |
| Specimen collection date 03/05/2018                                                                                                    |                                              |  |  |  |
| WDDC assistant trac                                                                                                    |                                              |  |  |  |
| WDRS specimen source eite                                                                                                    |                                              |  |  |  |
| Specimen reject reason                                                                                                    |                                              |  |  |  |
| opecimen reject reason                                                                                                    |                                              |  |  |  |
| Test performed and result                                                                                                    |                                              |  |  |  |
| WDRS test performed<br>Test performed - description                                                                                                    |                                              |  |  |  |
| WDRS test result, coded                                                                                                    | Test result greater than or equal to 5 ug/dL |  |  |  |
| WDRS test result, coded (additional)                                                                                                    |                                              |  |  |  |
| WDRS result summary                                                                                                    | ✓                                            |  |  |  |
| WDRS result structured numeric                                                                                                    |                                              |  |  |  |
| WDRS result, not coded                                                                                                    |                                              |  |  |  |
| Test result                                                                                                    |                                              |  |  |  |
| WDRS units of measure                                                                                                    | V                                            |  |  |  |
| Result units                                                                                                    |                                              |  |  |  |
| Reference range                                                                                                    |                                              |  |  |  |

### Lab Report Information Section

| Lab report information    |              |
|---------------------------|--------------|
| WDRS report date          | MM/DD/YYYY   |
| Lab report reviewed - DOH | $\checkmark$ |
| Lab report reviewed - LHJ | $\checkmark$ |

WDRS REPORT DATE – This field is the date the case is entered in to WDRS.

LAB REPORT REVIEWED – DOH – This field is for DOH use only. Do not populate this field.

LAB REPORT REVIEWED – LHJ – This field is used to indicate that a case is currently under review and has been assigned to an investigator. It is important to populate this field in order to remove the case from workflow and indicate that the investigation has begun on the case.

#### Specimen Section

| Specimen                             |              |
|--------------------------------------|--------------|
| Specimen identifier/accession number |              |
| Specimen collection date             | 03/05/2018   |
| Specimen received date               | MM/DD/YYYY 🛅 |
| WDRS specimen type                   |              |
| WDRS specimen source site            |              |
| Specimen reject reason               |              |
|                                      |              |
|                                      |              |
|                                      |              |

**SPECIMEN COLLECTION DATE** – This field indicates the date of collection for the sample.

**WDRS SPECIMEN TYPE** – This field indicates the collection method. It should either be "Blood, whole, venous", "Blood, whole, capillary", or "Blood, whole, unknown specimen source".

#### Test Performed and Result Section

For consistency with Electric Lab Reporting (WELRS), populate the WDRS test results per the following instructions.

| lest performed and result                                                            |                                              |
|--------------------------------------------------------------------------------------|----------------------------------------------|
| WDRS test performed                                                                  | Lead in Venous Blood                         |
| Test performed - description                                                         |                                              |
|                                                                                      |                                              |
|                                                                                      |                                              |
| WDRS test result, coded                                                              | Test result greater than or equal to 5 ug/dL |
| WDRS test result, coded (additional)                                                 |                                              |
| WDRS result summary                                                                  |                                              |
| WDRS result structured numeric                                                       |                                              |
| WDRS result, not coded                                                               |                                              |
| Test result                                                                          |                                              |
|                                                                                      |                                              |
|                                                                                      |                                              |
| WDPS units of measure                                                                |                                              |
| Decult units                                                                         |                                              |
| Reference range                                                                      |                                              |
| Test method                                                                          |                                              |
| WDRS interpretation code                                                             |                                              |
| Interpretation code                                                                  |                                              |
| Test result status                                                                   |                                              |
| Date/time of analysis                                                                |                                              |
| WDRS performing organization                                                         | 1 1 1 1 1 1 1 1 1 1 1 1 1 1 1 1 1 1 1        |
| If performing organization is not on the pick list, please enter information below:* |                                              |
| Performing organization name                                                         |                                              |
| Performing organization address                                                      |                                              |
|                                                                                      |                                              |
|                                                                                      |                                              |
| Performing organization phone number                                                 |                                              |
| Performing organization identifier                                                   |                                              |
|                                                                                      | Upload Document                              |
| Add                                                                                  |                                              |
| , au                                                                                 |                                              |

**WDRS TEST PERFORMED** – This field indicates the test type. It should usually be "Lead in Whole Blood". The test performed should match the specimen type from above.

**WDRS TEST RESULT, CODED** – Select the appropriate field from the drop down menu. This field should only contain either "Test Result greater than or equal to 5ug/dL" or "Test Result less than 5ug/dL".

**WDRS TEST RESULT, CODED (ADDITIONAL)** – This field should only contain comparators, if applicable.

WDRS RESULT STRUCTURED NUMERIC – This field should contain the numeric value of a test result. For example, if the result of a venous draw is 7.6, enter that number in the WDRS result structured numeric field as well as populating the WDRS test result, coded field with "Test Result greater than or equal to 5ug/dL". If the result is <3.3, 3.3 will go in the WDRS result structured numeric fiend and < will go in the WDRS test result, coded (additional) field.

**WDRS TEST RESULT, NOT CODED** – This field can contain numeric and non-numeric characters. For example, if the result is <3.3, "<3.3" can be entered in this field.

| Lead in Capillary Blood 🗸                    |
|----------------------------------------------|
|                                              |
|                                              |
|                                              |
|                                              |
| Test result greater than or equal to 5 ug/dL |
|                                              |
| V                                            |
| 3.3                                          |
| <3.3                                         |
|                                              |

If a lab result came in automatically through Electronic Lab Reporting (WELRS), the layout of the Lab Result will look slightly different in the Update Lab Result process. The above fields are the same and should be filled out as indicated above.

| Upload document                                                                                                    |                 |
|----------------------------------------------------------------------------------------------------|-----------------|
| Performing organization phone number                                                                                                    |                 |
| Performing organization identifier                                                                                                    |                 |
| and the second second se | Upload Document |
| Add                                                                                                    |                 |
|                                                                                                    |                 |

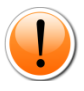

Click 'Upload Document' to attach the laboratory report to the event. Click Browse, navigate to the correct computer drive and select the file, enter a name for the file, and click Save. (Note: this will exit you from the lab report.)

Only one document can be attached to a result. If the Upload Document option is not present. Save the lab result and the option should appear upon reentry.

## **Edit Person Information**

To view/edit the Basic Information, Address Information, and other related information in the Persons tab. Click on the Persons tab and then select Edit Person or double click on the highlighted line.

| Sugar Data Lab Bosults     | Concorne           | Domono Taska  | Quenes    | Colondor    | Europt Dropportion | Event History |       |       |         |   |       |
|----------------------------|--------------------|---------------|-----------|-------------|--------------------|---------------|-------|-------|---------|---|-------|
| Lifen Data                 | 5 Concents         |               | Guireys   | Carcingan   | Even riopenies     | Lyon ristory  |       |       |         |   |       |
| sons                       |                    |               |           |             |                    |               |       |       |         |   |       |
| ne                         |                    |               |           | Sex assigne | d at birth         |               | Birth | Date  | Address | 9 | tatus |
| aining Example             |                    |               |           |             |                    |               | 02/03 | /2018 | WA      | A | ctive |
|                            |                    |               |           |             |                    |               |       |       |         |   |       |
|                            |                    |               |           |             |                    |               |       |       |         |   |       |
|                            |                    |               |           |             |                    |               |       |       |         |   |       |
|                            |                    |               |           |             |                    |               |       |       |         |   |       |
| fit Person                 |                    |               |           |             |                    |               |       |       |         |   |       |
| Basic Information A        | ddress Information | Linked People | Demograph | ic History  | Notes              |               |       |       |         |   |       |
|                            |                    |               |           |             |                    |               |       |       |         |   |       |
| Basic Information          |                    |               |           |             |                    |               |       |       |         |   |       |
| First Name:                | Training           |               |           |             |                    |               |       |       |         |   |       |
| Middle Name:               |                    |               |           |             |                    |               |       |       |         |   |       |
| Last Name:                 | Example            |               |           |             |                    |               |       |       |         |   |       |
| Suffix:                    |                    |               |           |             |                    |               |       |       |         |   |       |
| Birth Date:                | 02/03/2018         |               |           |             |                    |               |       |       |         |   |       |
| Sex assigned at birth:     |                    |               |           |             |                    |               |       |       |         |   |       |
| Social Security Number:    |                    |               |           |             |                    |               |       |       |         |   |       |
| Death Date:                |                    |               |           |             |                    |               |       |       |         |   |       |
| ExternalID:                | PCUEYBMZUE         | MC            |           |             |                    |               |       |       |         |   |       |
| Vital status:              | Alive              |               |           |             |                    |               |       |       |         |   |       |
| Name alternate first:      |                    |               |           |             |                    |               |       |       |         |   |       |
| DOB alternate:             |                    |               |           |             |                    |               |       |       |         |   |       |
| Sex alternate:             |                    |               |           |             |                    |               |       |       |         |   |       |
| SSN alternate last 4 only: |                    |               |           |             |                    |               |       |       |         |   |       |
| Phone number:              |                    |               |           |             |                    |               |       |       |         |   |       |
| Email:                     |                    |               |           |             |                    |               |       |       |         |   |       |
| Electronic contact:        |                    |               |           |             |                    |               |       |       |         |   |       |
| Person identitier:         |                    |               |           |             |                    |               |       |       |         |   |       |
| Draviews WDDC person ID:   |                    |               |           |             |                    |               |       |       |         |   |       |
| News metals (DOH use ante  |                    |               |           |             |                    |               |       |       |         |   |       |
| Never match (DOH-Use only  |                    |               |           |             |                    |               |       |       |         |   |       |
| Never match WDRS Person    | 10:                |               |           |             |                    |               |       |       |         |   |       |
| Age:<br>Deduction Status:  | Dene               |               |           |             |                    |               |       |       |         |   |       |
| Deduplication Status:      | Done               |               |           |             |                    |               |       |       |         |   |       |
| Address Turss              | Home               |               |           |             |                    |               |       |       |         |   |       |
| Address Type:              | Home               |               |           |             |                    |               |       |       |         |   |       |
| Otherst 2:                 |                    |               |           |             |                    |               |       |       |         |   |       |
| Offeet 2:                  |                    |               |           |             |                    |               |       |       |         |   |       |
| Oity.                      | 14/4               |               |           |             |                    |               |       |       |         |   |       |
| State.                     | 1174               |               |           |             |                    |               |       |       |         |   |       |
| zip code:                  |                    |               |           |             |                    |               |       |       |         |   |       |

Select **Basic Information**, **Address Information**, **Linked People**, **Demographic History**, or **Notes** to review or edit.

### **Basic Information**

| Basic Information Addre                                                  | ess Information | Linked People | Demographic History | Note |
|--------------------------------------------------------------------------|-----------------|---------------|---------------------|------|
|                                                                          |                 |               | ÷. ,                |      |
| Basic Information                                                        |                 |               |                     |      |
| First Name:                                                              | Training        |               |                     |      |
| Middle Name                                                              |                 |               |                     |      |
| Last Name:                                                               | Example         |               |                     |      |
| Suffix                                                                   | anampro         |               |                     |      |
| Birth Date:                                                              | 02/03/2018      |               |                     |      |
| Sex assigned at birth                                                    | 02/03/2010      |               |                     |      |
| Social Security Number                                                   |                 |               |                     |      |
| Death Date:                                                              |                 |               |                     |      |
| ExternalID:                                                              | PCHEVBMZUD      | M             |                     |      |
| Vital status:                                                            | Alivo           | .91           |                     |      |
| Vital Status.                                                            | Alive           |               |                     |      |
| Name alternate first.                                                    |                 |               |                     |      |
| DOB alternate:                                                           |                 |               |                     |      |
| Sex alternate:                                                           |                 |               |                     |      |
| SSN alternate last 4 only:                                               |                 |               |                     |      |
| Phone number:                                                            |                 |               |                     |      |
| Email:                                                                   |                 |               |                     |      |
| Electronic contact:                                                      |                 |               |                     |      |
| Person identifier:                                                       |                 |               |                     |      |
| Current WDRS person ID:                                                  |                 |               |                     |      |
| Previous WDRS person IDs:                                                |                 |               |                     |      |
| Never match (DOH-use only):                                              |                 |               |                     |      |
| Never match WDRS Person ID:                                              |                 |               |                     |      |
| Age:                                                                     | 0               |               |                     |      |
| Deduplication Status:                                                    | Done            |               |                     |      |
| Contact Information                                                      |                 |               |                     |      |
| Address Type:                                                            | Home            |               |                     |      |
| Street 1:                                                                |                 |               |                     |      |
| Street 2                                                                 |                 |               |                     |      |
| City:                                                                    |                 |               |                     |      |
| City.<br>Ctata:                                                          | 10/0            |               |                     |      |
| State.                                                                   | WA              |               |                     |      |
| Zip Code.                                                                |                 |               |                     |      |
| County:                                                                  |                 |               |                     |      |
| Country:                                                                 | USA             |               |                     |      |
| Survey Email:                                                            |                 |               |                     |      |
| Residence Type:                                                          |                 |               |                     |      |
| Address Status:                                                          | Incomplete      |               |                     |      |
| Geocode Status:                                                          | Incomplete Data | 4             |                     |      |
| Latitude:                                                                | -999.0          |               |                     |      |
| Longitude:                                                               | -999.0          |               |                     |      |
| Geocode Quality:                                                         | -1              |               |                     |      |
| Validation Status:                                                       | Pending         |               |                     |      |
| Custom Field 1:                                                          | 5               |               |                     |      |
| Custom Field 2:                                                          |                 |               |                     |      |
|                                                                          |                 |               |                     |      |
| Custom Field 3:                                                          |                 |               |                     |      |
| Custom Field 3:<br>Custom Field 4:                                       |                 |               |                     |      |
| Custom Field 3:<br>Custom Field 4:<br>Custom Field 5:                    |                 |               |                     |      |
| Custom Field 3:<br>Custom Field 4:<br>Custom Field 5:                    |                 |               |                     |      |
| Custom Field 3:<br>Custom Field 4:<br>Custom Field 5:<br>Custom Field 6: |                 |               |                     |      |

**EXTERNAL ID** – This is the unique Person identifier.

### **Address Information**

| Basic Information  | Address Information Lin | nked People De | mographic History | Notes   |                |            |                 |
|--------------------|-------------------------|----------------|-------------------|---------|----------------|------------|-----------------|
| A dalar 1- fa      |                         |                |                   |         |                |            |                 |
| Type               |                         |                |                   | Address |                | Phone      | Action          |
| Home * Primary     |                         |                |                   | WA      |                |            |                 |
|                    |                         |                |                   |         |                |            |                 |
|                    |                         |                |                   |         |                |            |                 |
|                    |                         |                |                   |         |                |            |                 |
|                    |                         |                |                   |         |                |            |                 |
| Add Address Type E | dit Address             |                |                   |         |                |            |                 |
| Address History    | Addross                 | County         | Suprov Email      |         | Posidonco Tuno | Status     | GIS Info        |
| 03/19/2018 -       | WA                      | County         | Survey Email      |         | Residence Type | Incomplete | Incomplete Data |

## **Linked People**

For the Childhood Lead Prevention Program, the "Linked People" section can be used if there is a relationship to an existing case. For example, if an investigator knows there is another child in the same family that also has an elevated blood lead level, they may be linked to the existing, active case.

| Basic Information | Address Information | Linked People | Demographic History | Notes      |         |             |
|-------------------|---------------------|---------------|---------------------|------------|---------|-------------|
| Linked People     |                     |               |                     |            |         |             |
| Relationship      |                     | Full Name     |                     | Birth Date | Address | External ID |
|                   |                     |               |                     |            |         |             |
|                   |                     |               |                     |            |         |             |
|                   |                     |               |                     |            |         |             |
| Add Link Remove L | ink                 |               |                     |            |         |             |
|                   |                     |               |                     |            |         |             |

|    | Basic Information | Address Information | Linked People | Demographic History | Notes |           |           |  |
|----|-------------------|---------------------|---------------|---------------------|-------|-----------|-----------|--|
|    |                   |                     |               |                     |       |           |           |  |
| De | mographic History |                     |               |                     |       |           |           |  |
| Da | te                |                     | Field         |                     |       | Old Value | New Value |  |
| 03 | 20/2018           |                     | First Nam     | e                   |       | Adams     | Training  |  |
|    |                   |                     |               |                     |       |           |           |  |

## **Closing a Case**

LHJ investigators are not expected to completely close out an elevated blood lead case. The responsibility of closing out a case will be with the DOH. To end the investigation from the LHJ perspective, go to the Administrative Question Package tab and scroll down to the Event Closure Information section. The investigator will indicate the Reason the Event is closed and the Investigation Complete Date.

|                       |                                       | Event Closure Information |
|-----------------------|---------------------------------------|---------------------------|
| * Reason event closed | BLL is now <5.0 ug/dL                 |                           |
|                       | Lost to follow-up                     |                           |
|                       | Moved out of state                    |                           |
|                       | False positive                        |                           |
|                       | No investigation was performed by LHJ |                           |
|                       |                                       |                           |

The case will then be reassigned to DOH for closure.

## **Reports**

To download a report out of WDRS, click on the Reports icon. This will take you to the Maven Reporting page. Select the Lead Category and Lead Child Adhoc Report.

## **Maven Reporting**

| _ |                 |                                                 |
|---|-----------------|-------------------------------------------------|
|   | Maven Reporting | 9                                               |
|   | Category:       | Lead                                            |
|   | Select Report:  | Lead Child Adhoc Report                         |
|   | Description:    | Lead adhoc report for child only (2/2018)       |
|   |                 |                                                 |
|   |                 |                                                 |
|   |                 |                                                 |
|   | Report Period*: | <ul> <li>Date Range O Period</li> </ul>         |
|   |                 | Start Date: MM/DD/YYYY E End Date: MM/DD/YYYY E |
|   | Output Type:    | HTML                                            |
|   | Dup Depart      | Dashbaard                                       |
|   | кип кероп       | Dashboard                                       |

Select the reporting period to be queried. This can be either a specific date range or a time period. Output type will default to HTML and will open in a new window. This can be changed to CSV, Excel, or Excel w/ Parameters. Excel w/ Parameters will indicate the search criteria and date the report was pulled.

### Lead Child Adhoc Report

Report Period: 02/20/2018 - 03/19/2018 Report Time: 03/19/2018 08:43 AM

| Disease    | External ID | Status | Last Name | First Name | Birth Date | Street Address | City | State | Zip Code | County | Override accountable county | Sex assigned at birth | Race | Hispanic |
|------------|-------------|--------|-----------|------------|------------|----------------|------|-------|----------|--------|-----------------------------|-----------------------|------|----------|
| Lead child | PCUEYAEOYJJ | Open   | Example   | Training   |            |                |      | WA    |          |        |                             |                       |      |          |

Event count: 1 (Filtered for: ekimball Roles: SuperUser Groups: None)

## Workflows

When there are certain pending actions assigned to you, such as a new case with an elevated test result,

there will be notifications in the workflow. To view these workflows, either go to the Workflows icon or click on the link in the Workflow Queue section. Workflows for LHJ users will include: Lead Child elevated result on new open event, Lead Child elevated result on open event, and Lead Child non elevated result on open event.

| Workflow Queues                                   |             |          |                       |
|---------------------------------------------------|-------------|----------|-----------------------|
| Workflow Queues ( <u>Iffide empty workflows</u> ) |             |          |                       |
| Workflow Queue                                    | Total Count | Priority | Last Update           |
| Lead                                              |             |          |                       |
| ☆ Lead Child elevated result on new open event    | 0           | Medium   | 03/19/2018 04:07 PM   |
| ☆ Lead Child elevated result on open event        | 0           | Medium   | 03/19/2018 04:07 PM   |
| ☆ Lead Child non elevated result on open event    | 0           | Medium   | 03/19/2018 04:07 PM   |
|                                                   |             |          |                       |
| Task Specific Monitors (Add Task)                 |             |          |                       |
| My Open Tasks                                     | 0           | Medium   | 03/19/2018 04:12 PM   |
| My Overdue Tasks                                  | 0           | Medium   | 03/19/2018 04:12 PM   |
| Open Tasks Created by Me                          | 0           | Medium   | 03/19/2018 04:12 PM   |
| Overdue Tasks Created by Me                       | 0           | Medium   | 03/19/2018 04:12 PM 1 |
|                                                   |             |          |                       |
| Dashboard Help                                    |             |          |                       |

By clicking into a workflow, you will be able to view and assign cases. To assign the case to a specific user, click on the check box on the far left and use the "Assign to user" (or click Assign to me) drop down

to select the correct investigator and then click the Assign button. The case will then appear in the users Tasks List.

|                               | ad Child elevated result       | t on open event                             |                         |                                |
|-------------------------------|--------------------------------|---------------------------------------------|-------------------------|--------------------------------|
| ead Child elevated result o   | open event (Last Update: 03/19 | /2018 12:47 PM)                             |                         |                                |
| Event                         | Full Name                      | Status Create Date Disease                  | Last Update Assigned    | To Assigned To Group           |
| 10000000                      | Example, Training              | Open 03/12/2018 Lead child                  | 03/19/2018 Elizabeth    | Kimball                        |
| iter: Contai                  | ns 🗸                           | Apply Clear Displaying 11 of 1 (Export All) |                         | << First < Prev 1/1 Next > Las |
| ssign to user: Elizabeth Kiml | all [ekimball]                 | [Assign to me] Assign to group:             | 🗞 📩 🗛 Assign            | Reassign                       |
| Vorkflows Dashboard           | Help                           |                                             |                         |                                |
|                               | 1 ICID                         |                                             |                         |                                |
|                               | nop                            |                                             |                         |                                |
|                               | TOP                            |                                             |                         |                                |
|                               | TOP                            |                                             |                         | _                              |
| Tacks                         | Trop                           |                                             |                         |                                |
| Tasks                         | Top                            |                                             |                         | 0                              |
| Tasks                         | Priorit                        | v Full Name                                 | Disease                 | •                              |
| Tasks<br>Type                 | Priority                       | y Full Name                                 | Disease                 | 0                              |
| Tasks<br>Type                 | Priority                       | y Full Name                                 | Disease                 | 0                              |
| Tasks<br>Type<br>Assignment   | Priority<br>Medium             | y Full Name<br>Example, Training            | E Disease<br>Lead child | 0                              |
| Tasks<br>Type<br>Assignment   | Priority<br>Medium             | y Full Name<br>Example, Training            | Disease<br>Lead child   | •                              |

Once an investigation is completed, the Investigation Complete date will need to be populated in order for DOH to receive and review the completed case. The Investigation Complete date field is found on the Administrative section of the Event data tab in the Event Closure section. It will appear once a selection is made from the "Reason event closed" field.